## **DEPARTMENT PAY PERIOD REPORT**

1

The Department Pay Period Report is a report you can run to view all pay period report information for Student Employees as well as Hourly Staff Employees. This report may be run multiple times per month to monitor which employees have time outstanding that needs to be reviewed and approved. This report will also give work study balances for students under the work study program.

| To Pri                    | nt the Department Pay Period                                                   | Department Pay Period Report                                                                                                    |  |  |  |  |  |  |
|---------------------------|--------------------------------------------------------------------------------|----------------------------------------------------------------------------------------------------|--|--|--|--|--|--|
| Repor                     | t, use the following path:                                                     | Run Control Up: DC Report Manager Process Manifer Run                                                                           |  |  |  |  |  |  |
| Reports Portfolio > Human |                                                                                | Language:                                                                                                    |  |  |  |  |  |  |
| Resources > Payroll       |                                                                                |                                                                                                    |  |  |  |  |  |  |
|                           |                                                                                | *Business Unit: FRSNO Q                                                                                                    |  |  |  |  |  |  |
| 1.                        | You may sort the report by                                                     | *Employee Type: Students  Both Students & Hourly                                                                                |  |  |  |  |  |  |
|                           | staff, hourly and student                                                      | Employee Select Hourty Students                                                                                                 |  |  |  |  |  |  |
|                           | employees                                                                      | Department: 45435 Q Human Resources                                                                                             |  |  |  |  |  |  |
|                           |                                                                                | OR<br>Employee ID:                                                                                                    |  |  |  |  |  |  |
| 2.                        | Enter Department Number                                                        |                                                                                                    |  |  |  |  |  |  |
|                           |                                                                                | Time Period for Report                                                                                                    |  |  |  |  |  |  |
| 2                         |                                                                                | *Pay Period: 01/01/2016 - 01/31/2016 -                                                                                          |  |  |  |  |  |  |
| 3.                        | Like to view                                                                   |                                                                                                    |  |  |  |  |  |  |
|                           | like to view.                                                                  | Return to Search Notify                                                                                                    |  |  |  |  |  |  |
| 4.                        | Click Run                                                                      | Department Pay Period Report                                                                                                    |  |  |  |  |  |  |
|                           |                                                                                |                                                                                                    |  |  |  |  |  |  |
| 5.                        | The Process Scheduler Request                                                  | Run Control ID: Report Manager Process Monitor Run                                                                              |  |  |  |  |  |  |
|                           | page will display, click Ok.                                                   | Language: English -                                                                                                    |  |  |  |  |  |  |
|                           |                                                                                | *Business Unit: FRSNO Q                                                                                                    |  |  |  |  |  |  |
| 6.                        | Click Report Manager to find the<br>Pay Period Report once it is<br>processed. | *Employee Type: Students                                                                                                    |  |  |  |  |  |  |
|                           |                                                                                | Employee Selection                                                                                                    |  |  |  |  |  |  |
|                           |                                                                                | Department: 45435 Q Human Resources                                                                                             |  |  |  |  |  |  |
|                           |                                                                                | OR                                                                                                    |  |  |  |  |  |  |
|                           |                                                                                | Employee ID:                                                                                                    |  |  |  |  |  |  |
|                           |                                                                                | Time Period for Report                                                                                                    |  |  |  |  |  |  |
|                           |                                                                                | *Pay Period: 06/01/2016 - 06/30/2016 V                                                                                          |  |  |  |  |  |  |
|                           |                                                                                | 0/0/1/2014 - 00/30/2014                                                                                                    |  |  |  |  |  |  |
|                           |                                                                                | O/13 1/2014 - 08/3 1/2014           Save         Return to         09/01/2014 - 09/30/2014           Add         Update/Display |  |  |  |  |  |  |
|                           |                                                                                | 10/01/2014 - 10/30/2014<br>10/31/2014 - 12/01/2014<br>4.010/024.4.40/10/24                                                      |  |  |  |  |  |  |
|                           |                                                                                | 01/01/2014 - 12/31/2014                                                                                                    |  |  |  |  |  |  |
|                           |                                                                                | 0//3/2015 - 02/28/2015<br>03/01/2015 - 03/31/2015                                                                               |  |  |  |  |  |  |
|                           |                                                                                | 04/01/2015 - 04/30/2015<br>05/01/2015 - 05/31/2015                                                                              |  |  |  |  |  |  |
|                           |                                                                                | 06/01/2015 - 06/30/2015                                                                                                    |  |  |  |  |  |  |
|                           |                                                                                | 0//31/2015 - 08/31/2015<br>09/01/2015 - 09/30/2015                                                                              |  |  |  |  |  |  |
|                           |                                                                                | 10/01/2015 - 10/31/2015<br>11/01/2015 - 12/01/2015                                                                              |  |  |  |  |  |  |
|                           |                                                                                | 12/02/2015 - 12/31/2015<br>01/01/2016 - 01/31/2016                                                                              |  |  |  |  |  |  |
|                           |                                                                                |                                                                                                    |  |  |  |  |  |  |

## The Department Pay Period Report is shown below. The example shows the report split in half due to space limitations

| Cal | A                                                                           | В         | С    | D      | E               | E F G   |          | Н                    |  |  |
|-----|-----------------------------------------------------------------------------|-----------|------|--------|-----------------|---------|----------|----------------------|--|--|
| 1   | Department Pay Period Report                                                |           |      |        |                 |         |          |                      |  |  |
| 2   | 10/31/2013 - 11/30/2013                                                     |           |      |        |                 |         |          |                      |  |  |
| 3   | 45435 Human Resources - Report Type Both Students & Hourly As Of 11/12/2013 |           |      |        |                 |         |          |                      |  |  |
| 4   | Name                                                                        | Emplid    | Rcd# | Deptid | Department Name | Jobcode | Position | Position Description |  |  |
| 5   | Abell, Jordan                                                               | 101010101 | 0    | 45435  | Human Resources | 1870    | 00435906 | Student Assistant    |  |  |
| 6   | Smithsen, Kelli                                                             | 101010102 | 2    | 45435  | Human Resources | 0820    | 00004545 | Hourly Employee      |  |  |
| 7   | Miller, James                                                               | 101010103 | 0    | 45435  | Human Resources | 1870    | 00435906 | Student Assistant    |  |  |
|     |                                                                             |           |      |        |                 |         |          |                      |  |  |

| 1        | J   | К                       | L              | М                          | N                    | 0              | Р    | Q             | R              | S                              | Т                             |
|----------|-----|-------------------------|----------------|----------------------------|----------------------|----------------|------|---------------|----------------|--------------------------------|-------------------------------|
|          | 1 2 |                         |                | 3                          | 4                    | 5              | 6    | 7             |                |                                |                               |
| Activity | TRC | Rptd<br>Needs<br>Apprvl | Rptd<br>Apprvd | Payable<br>Needs<br>Apprvi | Payabi<br>e<br>Apprd | Total<br>Hours | Rate | Est.<br>Gross | Reports To     | Distribution Information       | Remaining<br>Vork Study<br>\$ |
|          | REG | 14                      | 0              | 0                          | 0                    | 14             | 8.25 | 115.5         | Jones, Roberta | 100%: 90000-45435-00000-601981 | 0                             |
|          | REG | 0                       | 0              | C                          | 0 0                  | 0              | 15   | 0             | Jones, Roberta | 100%: 90000-45435-00000-601961 | 0                             |
|          | REG | 30                      | 0              | C                          | 0                    | 30             | 9    | 270           | Brandt, Karl   | 100%: 90000-45435-00000-601981 | 0                             |

- 1. **Reported Needs Approved:** Shows Employees Reported Time **Reported Approved:** Shows Time already approved by Time Keeper
- 2. Payable Needs Approval: Time waiting for MPP/Chair approval Payable Approved: Time already approved by MPP/Chair
- 3. Rate: Hourly rate of pay
- 4. Estimated Gross: Amount of check before taxes
- 5. Reports to: Reports to Manager
- 6. **Distribution Information:** Chartfield being charged
- 7. Remaining Work Study \$: Amount of work study award remaining (if any).